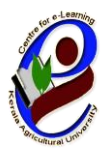

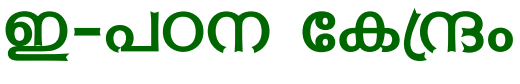

കേരള കാർഷിക സർവ്വകലാശാല

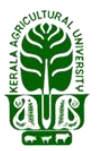

ഐ.ടി.-ബി.ടി. കോംപ്ലക്സ് തൃശൂർ , കേരള —680656

തിയ്യതി: 2021 ഫെബ്രുവരി 20

KAU MOOC

## അറിയിഷ്

കേരള കാർഷിക സർവ്വകലാശാലയുടെ ഇ-പഠന കേന്ദ്രം **'തേനീച്ച വളർത്തൽ '** എന്ന വിഷയത്തിൽ ഓൺലൈൻ പരിശീലന പരിപാടി നടത്തുന്നു. ഇതിന്റെ പുതിയ ബാച്ച് <mark>മാർച്ച് 8 ന്</mark> ആരംഭിക്കുന്നു. ഈ കോഴ്സിന് ചേരുന്നതിന് മാർച്ച് 7-നകം രജിസ്റ്റർ ചെയ്യേണ്ടതാണ്.

കോഴ്സ് മലയാളത്തിലുള്ള ഈ സൗജന്യമാണ്. 20 ദിവസം പൂർണ്ണമായും നീണ്ടുനിൽക്കുന്ന ഈ പരിശീലനത്തിൽ ഒൻപത് സെഷനുകളുണ്ട്. കെ.എ.യു. MOOC പ്ലാറ്റ്ഫോമിലൂടെ ഒരു ദിവസത്തിന്റെ ഏതു സമയത്തും അര മുതൽ ഒരു മണിക്കൂർ ഉപയോഗപ്പെടുത്തി പരിശീലനം പൂർത്തിയാക്കാവുന്നതാണ്. ഫൈനൽ പരീക്ഷ പഠിതാക്കൾക്ക് പാസാവുന്ന ആവശ്യമെങ്കിൽ സർട്ടിഫിക്കറ്റും നൽകുന്നതാണ്. സർട്ടിഫിക്കറ്റിന് നിശ്ചിത ഫീസ് ഈടാക്കുന്നതാണ്.

ഈ പരിശീലന കോഴ്സിൽ പുതിയതായി രജിസ്റ്റർ ചെയ്യുന്നതിനായി താഴെ പറയുന്ന നിർദേശങ്ങൾ പാലിക്കുക. (ഒറ്റത്തവണ രജിസ്ട്രേഷൻ മുൻപ് ചെയ്തവരാണെങ്കിൽ വീണ്ടും ഈ രജിസ്ട്രേഷൻ ചെയ്യേണ്ട ആവശ്യമില്ല. അവർ താഴെ കാണുന്ന 4 മുതൽ 7 വരെയുള്ള നിർദേശങ്ങൾ പാലിച്ചാൽ മതിയാകും)

1) www.celkau.in/MOOC/Default.aspx എന്ന ലിങ്കിൽ ക്ലിക്ക് ചെയ്യുക.

2) തുടർന്നു കാണുന്ന പേജിൽ വലതു വശത്തായി കാണുന്ന "രജിസ്റ്റർ" എന്ന ബട്ടൺ അമർത്തി പ്ലാറ്റ്ഫോം രജിസ്ട്രേഷൻ പേജിൽ കയറുക.

3) ഈ പേജിൽ ആവശ്യപ്പെട്ടിട്ടുള്ള വിവരങ്ങൾ നൽകി "രജിസ്റ്റർ" ബട്ടൺ അമർത്തുക. (ഇപ്പോൾ നിങ്ങൾ പ്ലാറ്റ്ഫോമിൽ രജിസ്റ്റർ ചെയ്ത് കഴിഞ്ഞു). ഇനി കോഴ്സ് രജിസ്ട്രേഷൻ കൂടി പൂർത്തിയാക്കേണ്ടതുണ്ട്. അതിനായി താഴെ കാണുന്ന 4 മുതൽ 6 വരെയുള്ള നിർദേശങ്ങൾ പാലിക്കുക.

4) 'കോഴ്സിലേക്കുള്ള പ്രവേശനം' എന്ന ലിങ്ക് വഴിയോ പൂമുഖം പേജിലുള്ള ''പ്രവേശനം'' എന്ന ബട്ടൺ വഴിയോ നിങ്ങൾ രജിസ്റ്റർ ചെയ്ത യൂസർ ഐ.ഡി. യും പാസ്സ്വേർഡും ഉപയോഗിച്ച് ലോഗിൻ ചെയ്യുക.

5) ശേഷം 'പുതിയ കോഴ്സുകൾ' എന്ന ബട്ടണിൽ ക്ലിക്ക് ചെയ്ത് 'തേനീച്ച വളർത്തൽ' എന്ന കോഴ്സ് തുറക്കുക.

6) തുടർന്ന് 'അംഗത്വം നേടുക' എന്ന ലിങ്കിൽ ക്ലിക്ക് ചെയ്യുക.(ഇപ്പോൾ നിങ്ങൾ പുതിയ കോഴ്സിൽ ചേർന്നിരിക്കുന്നു).

7) കോഴ്സ് ആരംഭിക്കുന്ന ദിവസം മുതൽ ' പ്രവേശനം ' എന്ന ബട്ടൺ ക്ലിക്ക് ചെയ്ത് യൂസർ ഐഡിയും പാസ്വേഡും ഉപയോഗിച്ച് ലോഗിൻ ചെയ്ത് ക്ലാസ്സുകളിൽ പങ്കെടുക്കാവുന്നതാണ്.

ഏവരെയും ഈ ഓൺലൈൻ പരിശീലന കോഴ്സിലേക്ക് ഹൃദ്യമായി സ്വാഗതം ചെയ്യുന്നു.

കൂടുതൽ വിവരങ്ങൾക്ക് <u>celkau@gmail.com</u> എന്ന ഇമെയിൽ വഴി ബന്ധപ്പെടുക.

അത്യാവശ്യ ഘട്ടങ്ങളിൽ മാത്രം 9567190858, 7994076410, 9497353389 എന്നീ നമ്പറുകളിൽ ബന്ധപ്പെടാവുന്നതാണ്.

## രജിസ്റ്റർ ചെയ്യേണ്ട വിധം

(മുൻപ് ഒറ്റത്തവണ **രജിസ്ട്രേഷൻ പൂർത്തീകരിച്ചവർ 3 മുതലുള്ള നിർദേശങ്ങൾ** ശ്രദ്ധിച്ചാൽ മതിയാകും )

1. <u>http://celkau.in/MOOC/Default.aspx</u> എന്ന സൈറ്റിലേക്ക് കയറിയതിനു ശേഷം എന്ന 'രജിസ്റ്റർ' എന്ന ലിങ്ക് ക്ലിക്ക് ചെയ്യുക**.** 

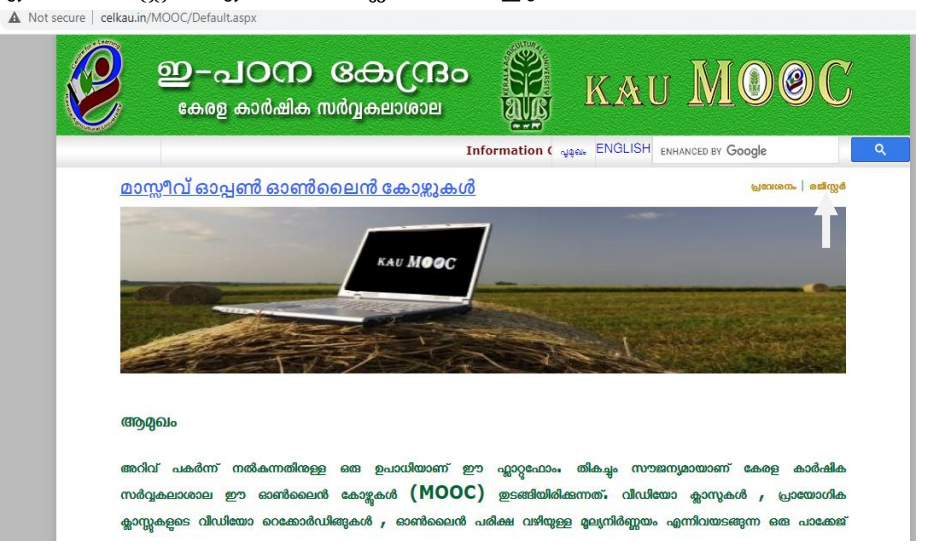

| secure celkau.in/MOOC/Registe | er.aspx                                                           |                                   |                  |   |
|-------------------------------|-------------------------------------------------------------------|-----------------------------------|------------------|---|
| ഇ-а<br>вөлд                   | ப்பில் குரில் குறில் குறில் கால் கால் கால் கால் கால் கால் கால் கா | KAU                               | MO@C             |   |
|                               |                                                                   | Informatic សូនុស្រ EN             | HANCED BY Google | ۹ |
| <u> MOOC പ്ലാറ്റ്ഫാം - ഒ</u>  | <u>റ്റ തവണ രജിസ്ട്രേഷൻ</u>                                        |                                   |                  |   |
| പര്                           |                                                                   |                                   |                  |   |
| വിലാസം:                       |                                                                   |                                   |                  |   |
| വയസ്സ്:                       |                                                                   |                                   |                  |   |
| വിദ്യഭ്യാസ യോഗ്യത             |                                                                   |                                   |                  |   |
| തൊഴിൽ:                        |                                                                   |                                   |                  |   |
| ഫോൺ                           |                                                                   |                                   |                  |   |
|                               |                                                                   | രജിസ്റ്റർ ബട്ടൺ ക്ലിക്ക് ചെയ്യന്ന | തിന് മുൻപ്       |   |
| ഇ-മെയിൽ ഐ.ഡി.:                |                                                                   | ഇമെയിൽ ഐ ഡി ശരിയാ                 | ണോയെന്ന്         |   |
|                               |                                                                   | പരിശോധിക്കണം                      |                  |   |
| യൂസർ ഐ.ഡി. :                  |                                                                   |                                   |                  |   |
| പാസ്സ്വേർഡ്                   |                                                                   |                                   |                  |   |
| പാസ്സ്വേർഡ് തീർച്ചപ്പെടുത്തുക |                                                                   |                                   |                  |   |
|                               | രജിസ്റ്റർ                                                         |                                   |                  |   |

 രജിസ്ട്രേഷൻ ഫോം പൂരിപ്പിച്ചതിനു ശേഷം 'രജിസ്റ്റർ' ബട്ടൺ അമർത്തുക. തുടർന്ന് വരുന്ന പേജിൽ 'കോഴ്സുകളിലേക്കുള്ള പ്രവേശനം' ക്ലിക്ക് ചെയ്യുക.

| ure   celkau.ir                                | n/MOOC/Loginpageintro.aspx                                                                                                  |                                                   |                                          |                                     |                 |
|------------------------------------------------|----------------------------------------------------------------------------------------------------|---------------------------------------------------|------------------------------------------|-------------------------------------|-----------------|
| 2                                              | ഇ-പഠന ഒകുന്ദ്ര<br>കേരള കാർഷിക സർവ്വകലാശാല                                                                                   |                                                   | KAU                                      | MO                                  | 9 C             |
|                                                |                                                                                                    | Information Gate                                  | പുരുഖം ENH                               | anced by Google                     | ٩               |
| <u>ഈ പ്ലാറ്റേ<br/>ഒറ്റത്തവണ്<br/>മാഴെ കാണ്</u> | റ് <mark>ഫാർമിലേക്കുള്ള ഒറ്റത്തവണ രജീന</mark><br>ാഷിസ്റ്റ് ചെയാലും കോഴ് തിരഞ്ഞെടുത്താൽ മ<br>റുന്ന ലിങ്കിൽ ക്രിക്ക് ചെയ്യുക) | <mark>സ്ട്രേഷൻ പൂർ</mark><br><u>മാത്രമേഈ കോജ്</u> | <mark>ർത്തീകരിച്ചി</mark><br>1ൽ ചരാൻ സാധ | <u>രിക്കുന്നു</u><br>വക്കുകയുള്ളൂ.ത | <u>ഉയതിനായി</u> |
| കോഴ്ല                                          | റ്റിലേക്കുള്ള പ്രവേശനം<br>                                                                                                  |                                                   |                                          |                                     |                 |
|                                                |                                                                                                    |                                                   |                                          |                                     |                 |
|                                                |                                                                                                    |                                                   |                                          |                                     |                 |

3. ശേഷം വരുന്ന പേജിൽ നിങ്ങൾ രജിസ്ട്രേഷൻ സമയത്ത് നൽകിയ യൂസർ നെയിമും പാസ്സ്വേർഡും നൽകി ലോഗിൻ ചെയ്യുക.

| ecure   celkau. | in/MOOC/Login.aspx                          |            |
|-----------------|---------------------------------------------|------------|
| Ø               | ഇ-പഠന ദ്രോന്ദ്രം<br>കേരള കാർഷിക സർവ്വകലാശാല | Contra log |
|                 | Information Gateway on Agriculture to (     | onve       |

| 2 | ഇ-പഠന<br>കേരള കാർഷിക      | <b>க்கு (ுை</b><br>ஸർവ്വകലാശാല | KAU                                                                                                    |                               | C |
|---|---------------------------|--------------------------------|----------------------------------------------------------------------------------------------------|-------------------------------|---|
|   | Information               | Gateway on Agriculture to      | Convert "Kn ଧୁର୍ଭ Et                                                                                               | HANCED BY Google              | ٩ |
|   | യൂസർ ഐ.ഡി.<br>പാസ്സ്വേർഡ് | <br>ອຍວທາດສັ                   | നിങ്ങൾ രജിസ്റ്റർ ചെയ്യ<br>യൂസർ ഐ ഡി ടൈപ്പ്<br>ചെയ്യുക<br>നിങ്ങളുടെ പാസ് വേഡ്<br>ടൈപ്പ് ചെയ്യുക<br>ചാരുഖർഡ് മാനുംബ? | യൂസർ ഐ.ഡി.<br>ആവശ്യപ്പെടുന്നു | * |
|   |                           |                                |                                                                                                    |                               |   |

4. ഇപ്പോൾ നിങ്ങളുടെ പ്രൊഫൈൽ തുറന്നു വന്നിരിക്കുന്നു. അതിൽ ഇടതു വശത്തായി കാണുന്ന 'പുതിയ കോഴ്സുകൾ' എന്നതിൽ ക്ലിക്ക് ചെയ്യുക.

| secure   cell       | kau.in/MOOC/Use                                | er.aspx                                                                                                    |                                                          |                                   |      |             |
|---------------------|------------------------------------------------|----------------------------------------------------------------------------------------------------|----------------------------------------------------------|-----------------------------------|------|-------------|
| P                   | <b>ഇ-</b><br>കേ                                | പഠന<br>ളെ കാർഷിക ന                                                                                                    | ദ്രാലാശാല<br>പ്രത്യകലാശാല                                | SPAR                              | KAU  | MO©C        |
|                     |                                                |                                                                                                    | Inform                                                   | ation Gatew                       | අදහං | പുറത്തേക്ക് |
|                     | പ്രത്തം 29                                     | inice kn                                                                                                    |                                                          |                                   |      |             |
| eusoe<br>a<br>rodga | പ്പൽ<br>പ്രത് കാറ്റുകൾ<br>ഹിക്കറ്റ് ലഭ് ങ്ങവാൻ | MOOOC<br>pesonece<br>as<br>pesonece<br>as<br>pesonece<br>pesonece<br>pesone<br>pesonece<br>pesonece | കോഴ്ലുകളിലേക്ക് സ്ഥ<br>ജന ഹേട്ടുകൾ<br>അ<br>മാട്ടുകൾ<br>അ | ದಿರುದುಂ<br>ಕಾಂಡ್ರೆಷ್<br>ಕಾಂಡ್ರೆಷ್ |      |             |
| x?id=newc           |                                                |                                                                                                    |                                                          |                                   |      |             |

|             | ഇ-പഠന<br>കേരള കാർഷിക | <b>க்கு (பில்)</b><br>கலை கழில் க |     | KAU     | MO@C        |
|-------------|----------------------|-----------------------------------|-----|---------|-------------|
|             |                      |                                   | Inf | ମୁଖିଷ୍ଟ | പുറത്തേക്ക് |
|             | muscom. Director     |                                   |     |         |             |
|             |                      |                                   |     |         |             |
|             | മായാളം               | ഇംഗ്ലീഷ്                          |     |         |             |
| നീച്ച       | വളർത്തൽ              |                                   |     |         |             |
| ഞ്ഞുന്ന ദിവ | urrue: 08/03/2021    |                                   |     |         |             |
| ംവസാനിക്ക   | am diume: 27/03/2021 |                                   |     |         |             |
|             |                      |                                   |     |         |             |
|             |                      |                                   |     |         |             |
|             |                      |                                   |     |         |             |
|             |                      |                                   |     |         |             |
|             |                      |                                   |     |         |             |
|             |                      |                                   |     |         |             |

5. 'തേനീച്ച വളർത്തൽ' എന്നതിൽ ക്ലിക്ക് ചെയ്യുമ്പോൾ വിഷയത്തെ കുറിച്ചുള്ള ഒരു ആമുഖ വീഡിയോ കാണാൻ സാധിക്കും.

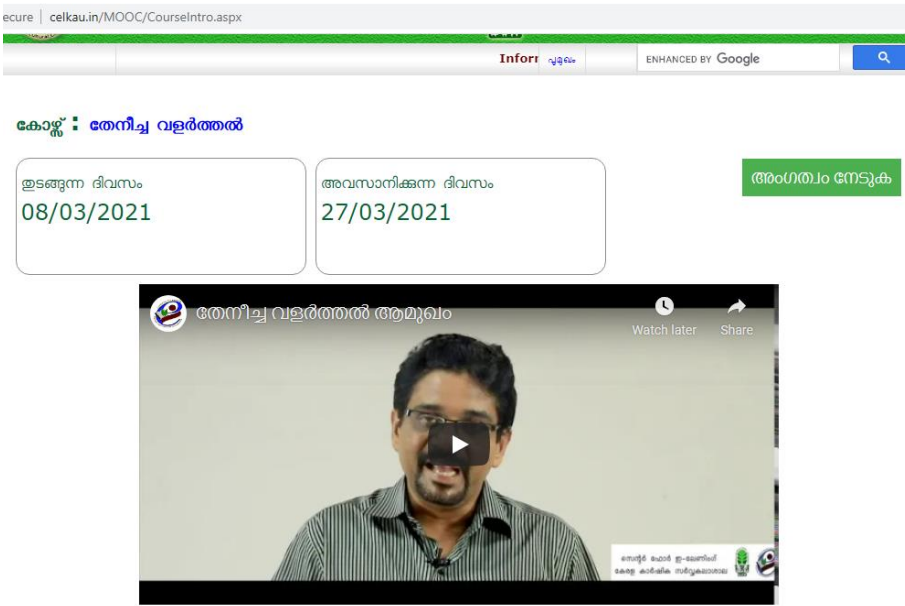

ആമുഖം

 വീഡിയോയുടെ തൊട്ടു മുകളിലായി വലതു വശത്ത് 'അംഗത്വം നേടുക' എന്ന ടാബിൽ ക്ലിക്ക് ചെയ്ത് ഈ കോഴ്സിലേക്ക് പ്രവേശനം നേടാൻ കഴിയും.

| Informa                      | ition Gateway on Agriculture to Convert "Knov موجمه المحمد المحمد المحمد المحمد المحمد المحمد المحمد المحمد الم | ENHANCED BY Google | ٩     |
|------------------------------|----------------------------------------------------------------------------------------------------|--------------------|-------|
| ഇടങ്ങന്ന ദിവസം<br>08/03/2021 | അവസാനിക്കുന്ന ദിവസം<br>27/03/2021                                                                               | അംഗത്വം            | നേടുക |
| <b>(</b> (0)                 | നീച്ച വളർത്തൽ ആമുഖം                                                                                             | Watch later Share  |       |

 ഇപ്പോൾ നിങ്ങളുടെ പ്രൊഫൈലിൽ 'രജിസ്റ്റർ ചെയ്തിരിക്കുന്ന കോഴ്സുകൾ ' എന്നതിന്റെ താഴെ 'തേനീച്ച വളർത്തൽ' എന്ന് കാണാൻ കഴിയും.

| ഇ                                | -പഠന ക്രേന്ദ്ര<br>കരെ കാർഷിക സർവ്വകലാശാല                                                                                                    |               | u <b>MOOC</b> |
|----------------------------------|----------------------------------------------------------------------------------------------------|---------------|---------------|
|                                  | Director                                                                                                    | ाnforn बुद्धः | പുറത്തേക്     |
| ഷ്<br>കാഴ്ചകൾ<br>കുറ്റ് ലർക്കവാൻ | പുതിയ കോളിൽ അംഗമായികണം<br>ത്രടർന്നുകൊളിർികണ കോട്ടുകൾ<br>ഞ്ഞാം<br>ഞൈവ ജീവാണം വളങ്ങൾ<br>ഇഞ്ഞോ ർവസം: 01/02/2021<br>അവസാൻകണ ർവസം: 24/02/2021<br>രജിസ്റ്റർ ചെയ്യ കോട്ടുകൾ | ছনটো<br>ক     |               |
|                                  | മാങ്ങളം<br>തേനീച്ച വളർത്തൽ<br>ഉങ്ങുന്ന ർവസം: 08/03/2021<br>അവസാൻക്കന്ന ർവസം: 27/03/2021                                                                              | Englind       |               |

- 8. ക്ലാസ്സ് ആരംഭിക്കുന്ന ദിവസം <u>http://celkau.in/MOOC/Default.aspx</u> എന്നതിൽ 'പ്രവേശനം' ക്ലിക്ക് ചെയ്ത് രജിസ്ട്രേഷൻ സമയത്ത് നൽകിയ യൂസർ നെയിമും പാസ്സ്വേർഡും നൽകി ലോഗിൻ ചെയ്യുക.
- 9. ഇപ്പോൾ നിങ്ങളുടെ പ്രൊഫൈലിൽ 'തുടർന്നു കൊണ്ടിരിക്കുന്ന കോഴ്സുകൾ ' എന്നതിന്റെ താഴെ 'തേനീച്ച വളർത്തൽ' എന്ന് കാണാൻ കഴിയും.
- 10. 'തേനീച്ച് വളർത്തൽ' ക്ലിക്ക് ചെയ്യുക. 11. ക്ലാസ്സ് നോട്ട് pdf ഫോർമാറ്റിൽ ലഭിക്കാൻ 'ക്ലാസ്സ് നോട്ട്' ക്ലിക്ക് ചെയ്യുക.